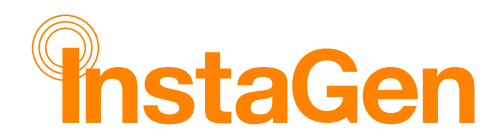

# **Table of Contents**

| IMPORTANT INSTALLATION TECHNIQUES                                                                                                    | 3                                                                                                    |
|----------------------------------------------------------------------------------------------------|----------------------------------------------------------------------------------------------------|
| WI-FI NETWORK                                                                                                    | 3                                                                                                    |
| SMART METER SETTINGS                                                                                                    | 3                                                                                                    |
| CT CLAMP                                                                                                    | 4                                                                                                    |
| SMART METER POLARITY                                                                                                    | 5                                                                                                    |
| RJ45 TERMINATION                                                                                                    | 6                                                                                                    |
| BATTERIES                                                                                                    | 7                                                                                                    |
| RESET BUTTON                                                                                                    | 8                                                                                                    |
| INVERTER LED GUIDE                                                                                                    | 9                                                                                                    |
| CHECKLIST                                                                                                    | 10                                                                                                    |
| INSTAGEN INSTALLER/END USER APP                                                                                                    | 11<br>11                                                                                                    |
| LOG IN TO INSTAGEN INSTALLER                                                                                                    | 11                                                                                                    |
| NOTE:                                                                                                    | 12                                                                                                    |
| YOUR LOGIN DETAILS WILL BE CREATED BY THE SOLAR TECHNICIANS AT INSTAGR                                                                                                    | OUP.                                                                                                    |
| THIS WILL GIVE YOU ACCESS TO YOUR PROFILE ON THE INSTAGEN INSTALLER APP<br>THAT'LL ENABLE YOU TO CREATE & COMMISSION THE NEW INSTALLATION                                                                                                    | ,<br>                                                                                                    |
| THIS WILL GIVE YOU ACCESS TO YOUR PROFILE ON THE INSTAGEN INSTALLER APP<br>THAT'LL ENABLE YOU TO CREATE & COMMISSION THE NEW INSTALLATION.<br>CREATE A PLANT.<br>ADD AN OWNER<br>BINDING DEVICES<br>BIND DEVICES (INVERTER & DTS) AND CURRENCY SETTINGS                                                                                                    | <b>12</b><br>                                                                                                    |
| THIS WILL GIVE YOU ACCESS TO YOUR PROFILE ON THE INSTAGEN INSTALLER APP<br>THAT'LL ENABLE YOU TO CREATE & COMMISSION THE NEW INSTALLATION.<br>CREATE A PLANT.<br>ADD AN OWNER<br>BINDING DEVICES.<br>BIND DEVICES (INVERTER & DTS) AND CURRENCY SETTINGS.<br>NETWORK CONFIGURATION & CONFIGURE THE NETWORK OF THE DTS.                                                                                                    | <b>12</b><br><b>12</b><br><b>12</b><br><b>13</b><br><b>13</b><br><b>14</b><br><b>16</b>                           |
| THIS WILL GIVE YOU ACCESS TO YOUR PROFILE ON THE INSTAGEN INSTALLER APP<br>THAT'LL ENABLE YOU TO CREATE & COMMISSION THE NEW INSTALLATION.<br>CREATE A PLANT.<br>ADD AN OWNER<br>BINDING DEVICES.<br>BIND DEVICES (INVERTER & DTS) AND CURRENCY SETTINGS.<br>NETWORK CONFIGURATION & CONFIGURE THE NETWORK OF THE DTS.<br>SELECT DTS WI-FI NETWORK<br>RESET DTS PASSWORD.                                                                                                    | <b>12</b><br><b>12</b><br><b>12</b><br><b>13</b><br><b>14</b><br><b>14</b><br><b>16</b><br><b>17</b><br><b>18</b> |
| THIS WILL GIVE YOU ACCESS TO YOUR PROFILE ON THE INSTAGEN INSTALLER APP<br>THAT'LL ENABLE YOU TO CREATE & COMMISSION THE NEW INSTALLATION.<br>CREATE A PLANT.<br>ADD AN OWNER<br>BINDING DEVICES.<br>BIND DEVICES (INVERTER & DTS) AND CURRENCY SETTINGS.<br>NETWORK CONFIGURATION & CONFIGURE THE NETWORK OF THE DTS.<br>SELECT DTS WI-FI NETWORK<br>RESET DTS PASSWORD.<br>COMMISSIONING                                                                                                    | ,<br>                                                                                                    |
| THIS WILL GIVE YOU ACCESS TO YOUR PROFILE ON THE INSTAGEN INSTALLER APP<br>THAT'LL ENABLE YOU TO CREATE & COMMISSION THE NEW INSTALLATION<br>CREATE A PLANT<br>ADD AN OWNER<br>BINDING DEVICES<br>BIND DEVICES (INVERTER & DTS) AND CURRENCY SETTINGS<br>NETWORK CONFIGURATION & CONFIGURE THE NETWORK OF THE DTS<br>SELECT DTS WI-FI NETWORK<br>RESET DTS PASSWORD.<br>COMMISSIONING<br>BATTERY SELECTION<br>BATTERY SELECTION<br>BATTERY CAPACITIES<br>GRID/SOLAR METER SETTINGS<br>GRID PROFILE ESS SELECTION<br>TESTING PROCESS<br>NETWORK CONFIGURATION SETTINGS. | ,<br>,<br>,<br>,<br>,<br>,<br>,<br>,<br>,<br>,<br>,<br>,<br>,<br>,<br>,<br>,<br>,<br>,<br>,                       |

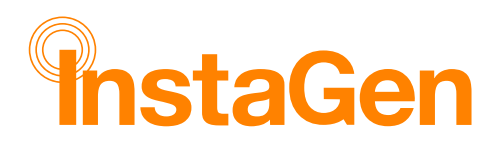

| 10 | CON MAPS     | 30 |
|----|--------------|----|
|    | WORKING MODE | 29 |
|    | Метнод Тwo   | 27 |
|    | METHOD ONE   | 26 |

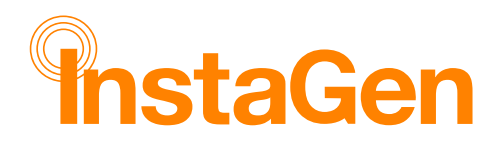

# Important Installation Techniques

## Wi-Fi Network

- The 2.4Ghz Wi-Fi network band **must** be selected on a dual-band router.
- The DTS (data transfer stick) will not function/connect to the network on a 5Ghz network.
- The network provider must be contacted and told to change to the 2.4Ghz network, if the router has been set to 5Ghz.

## **Smart Meter Settings**

The settings on the Chint smart meter need to be programmed and set correctly to ensure the plant is configured and working correctly. By holding down the small blue arrow button on the meter for several seconds, you will access the settings mode. After you have accessed the settings mode, press the same button to scroll through the pages.

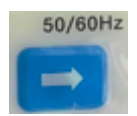

Follow the diagram below to program the Chint smart meter

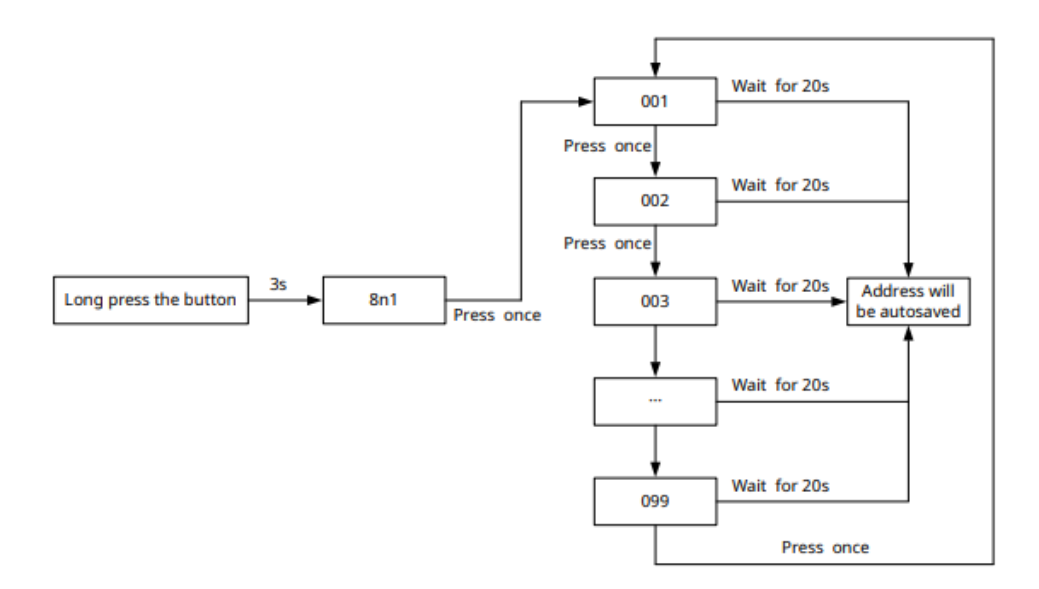

- Ensure the settings on the Chint meter match the images displayed below.
- "Fr 001" is the factory default setting, this needs to be changed to "Fr 002"

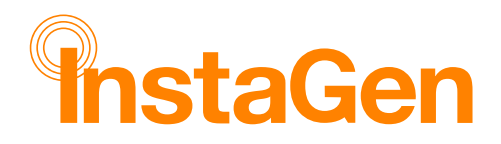

• All the other settings remain the same as set by the factory.

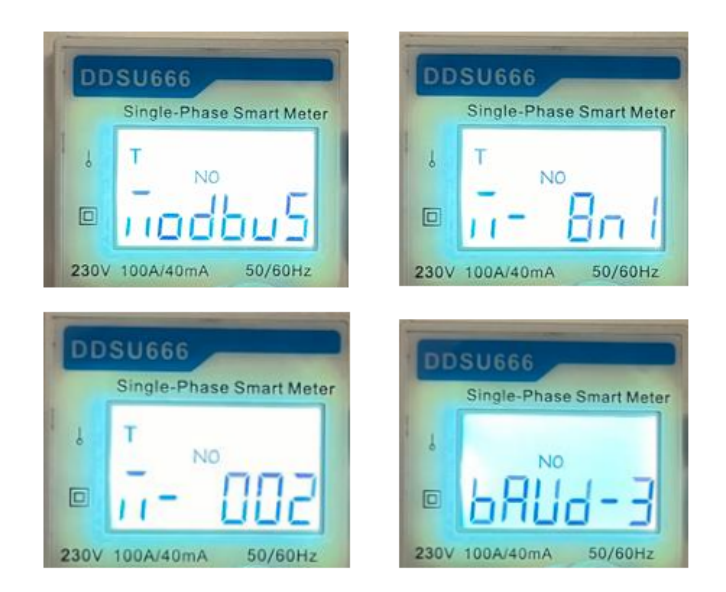

# CT clamp

\*NB: The arrow on the CT clamp must point towards the grid.

- The Chint smart meter must be installed close to the main incomer to allow proper placement of the CT.
- The CT needs to be placed straight after the homeowner's utility meter, and before the consumer unit as seen in the diagram below.
- The CT cable (blue & white 5m) should never be extended; however, the RS485/CAT 5 cable can be up to a length of 200m for it to be connected to the inverter.

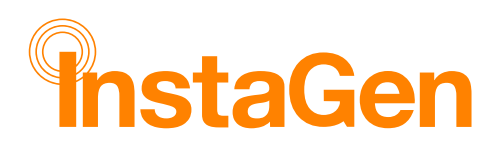

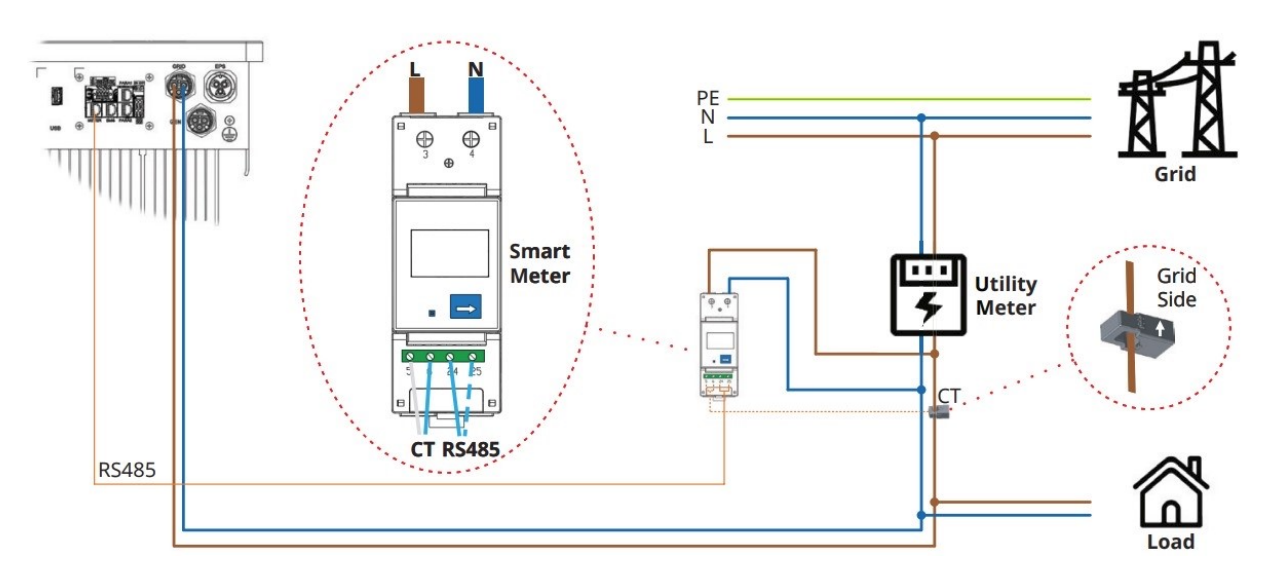

## NOTE:

Do not extend the blue/white CT cable. The CT cable is 5 meters in length, ensure the Chint Smart Meter is installed within this range.

# Smart Meter polarity

Make sure the correct cables are terminated to the corresponding port on the meter. Use the blue and blue/white striped cables to link the smart meter to the "METER" port on the inverter. It is recommended 0.5mm ferrules be used to avoid poor connections.

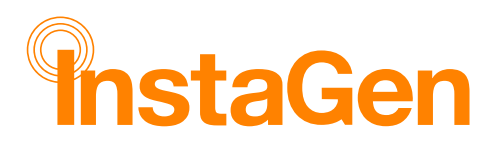

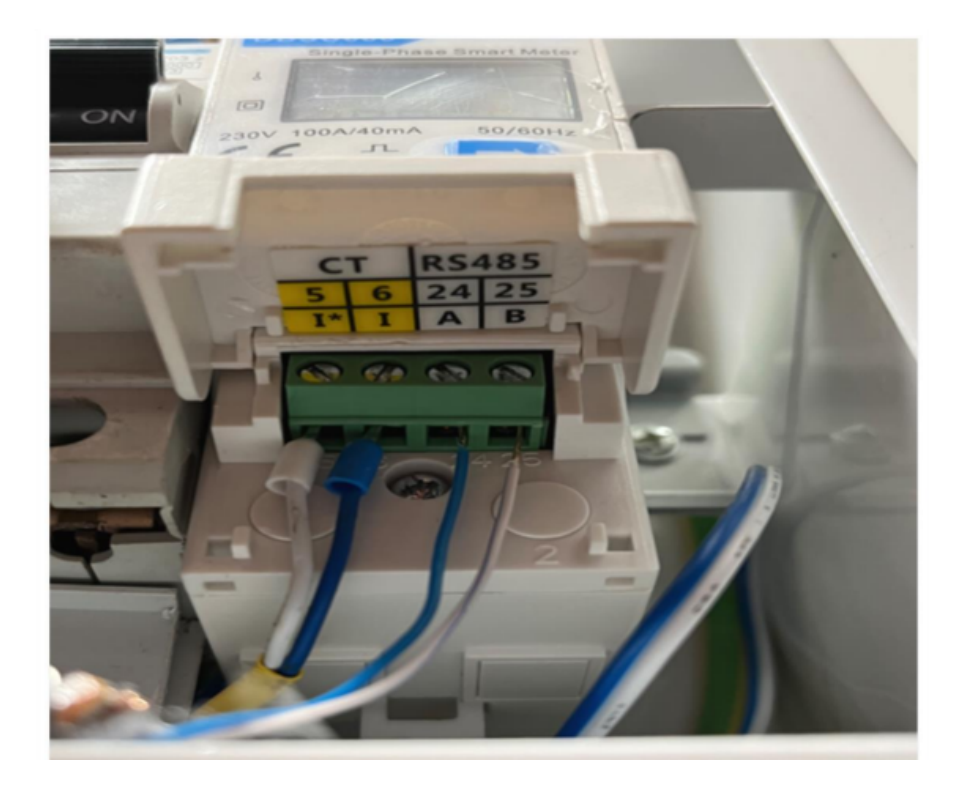

CT cables occupy the first two ports, namely 5 & 6, in the following order:

- White cable = port 5 and
- Blue cable = port 6
- The RS485 (CAT 5) cable occupy the remaining two ports, in the following order:
- Blue cable = 24/A
- Blue/white cable = 25/B

# **RJ45** termination

Make sure the corresponding colours are correctly positioned when terminating the RJ45 (failure to do so will lead to system failure).

Pins 4 & 5 in the RJ45 need to be used during the termination, this too will cause a system failure if not adhered to.

#### instagroup.co.uk

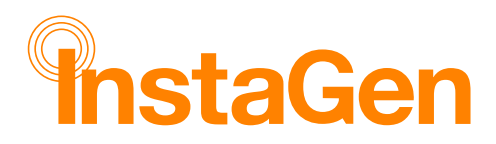

Do not twist the single cores when terminating the CAT 5 cable at the smart meter but rather use ferrules for a better contact.

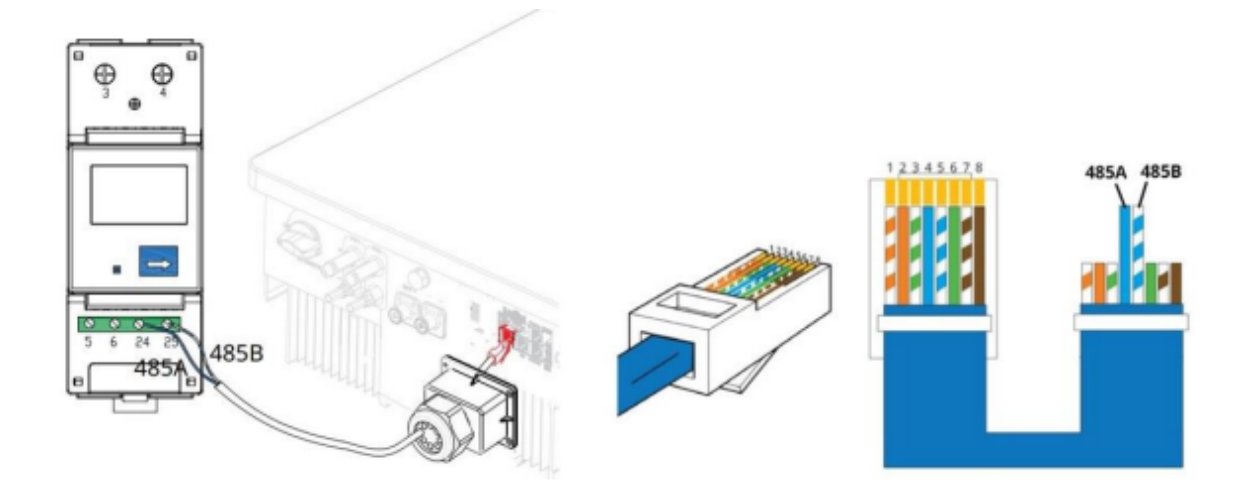

## Batteries

- The battery BMS (battery controller) has built-in circuit protection by means of a circuit breaker, therefore an external DC battery isolator is not required.
- Make sure the red & black battery leads securely & tightly "click" onto their respective termination points
- The batteries must be secured together using the clamps provided in the kit, as well as the wall bracket to secure the battery tower against the wall.

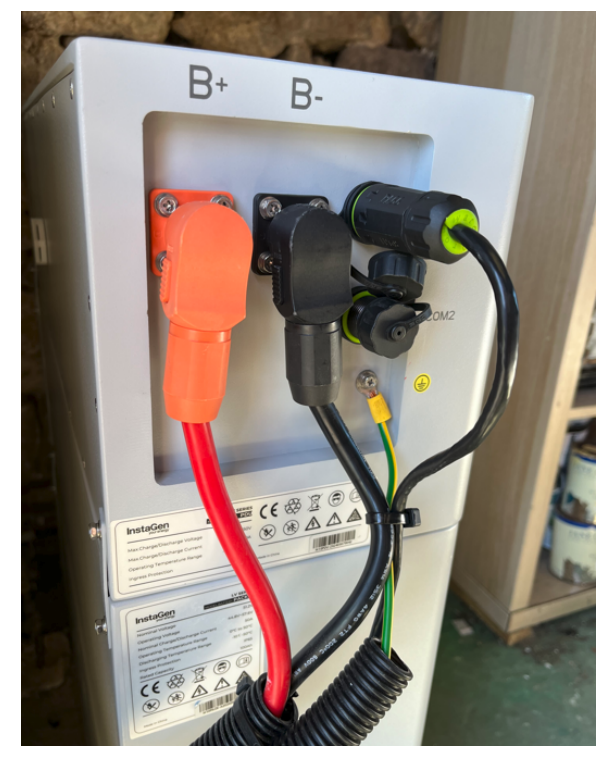

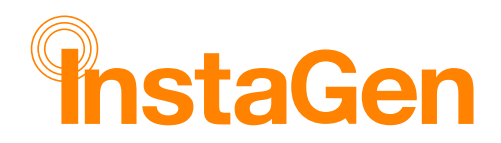

## **Reset Button**

To reset the battery, press & hold the silver reset button for up to 5 seconds. Make sure you have switched "ON" the circuit breaker before doing this.

To switch off the battery, first switch off the circuit breaker next to the reset button, followed by holding in the reset button until the LED on the side of the battery controller switches off completely.

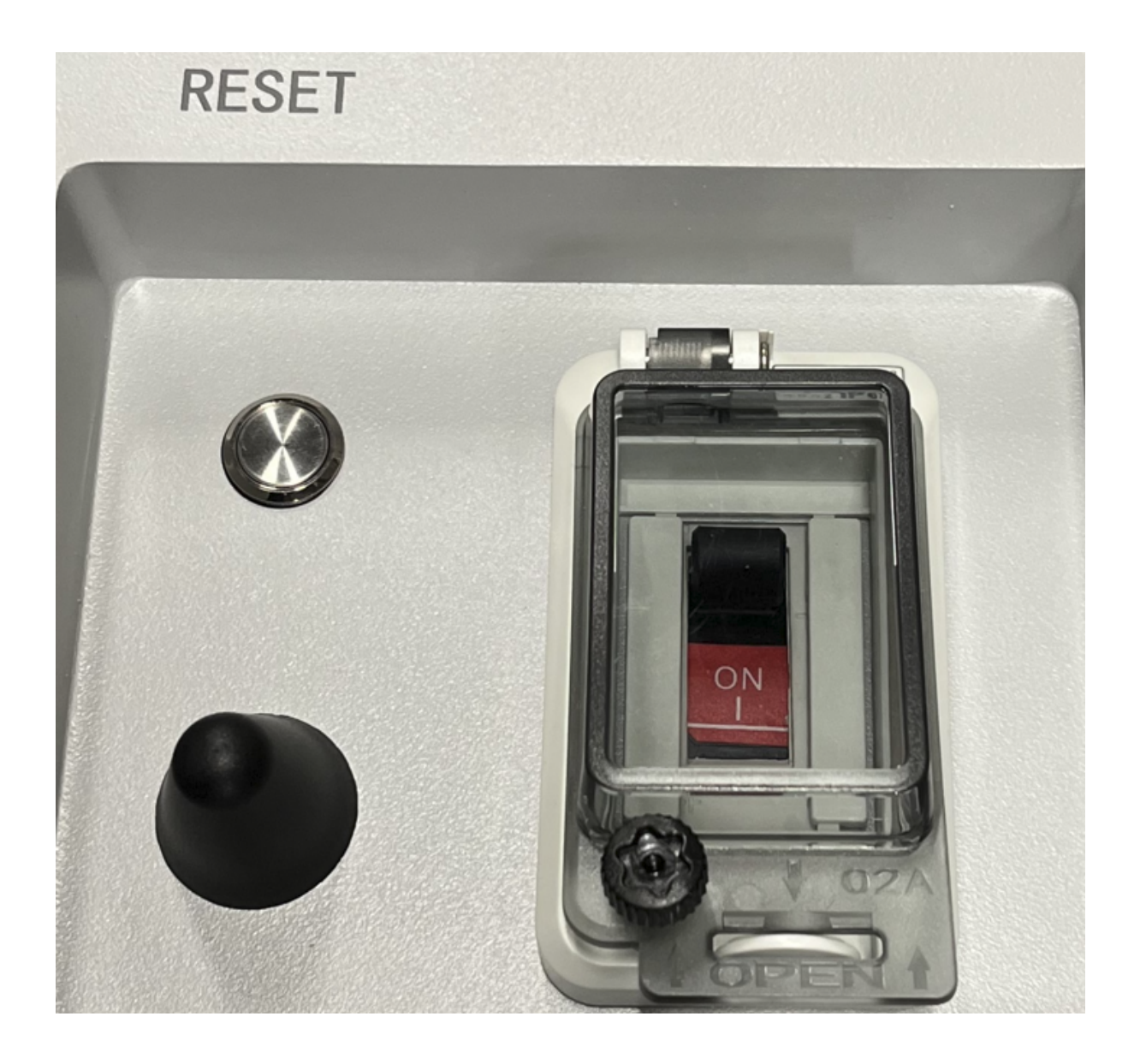

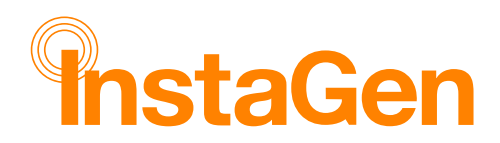

# Inverter LED guide

The following key denotes to the status of the various aspects of the inverter.

| Indicator | Status | Explanation                                                                                                    |
|-----------|--------|----------------------------------------------------------------------------------------------------|
| RUN       |        | Off – Inverter is shut down<br>Blink 1 – Inverter is booting<br>Blink 2 – Inverter is in bypass mode<br>On – Inverter is turned on                                                       |
| PV        |        | Off – PV voltage is low<br>Blink 1 – PV power is low<br>On – PV is generating power                                                                                                    |
| AC        |        | Off – Gris is disconnected and EPS is off<br>Blink 1 – Grid is disconnected but EPS is on<br>On – Grid is connected                                                                      |
| СОМ       |        | Off – Communication error of both meter and BMS<br>Blink 1 – Communication failed to meter<br>Blink 2 – Communication failed to BMS<br>On – Both meter and BMS communications are normal |
| FAULT     |        | Off – No fault<br>On – Fault occurred<br>Blink 1 – EPS port overload<br>Blink 2 – ISO/RCD fault<br>Blink 3 – Arc fault                                                                   |

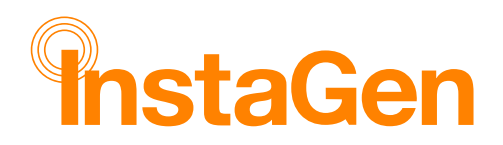

# Checklist

Please refer to the checklist below for reference to ensure the system has been installed correctly

| Item              | Check                                                                                                    | Tick |
|-------------------|----------------------------------------------------------------------------------------------------|------|
|                   | Check polarity of PV strings and label with Red (+) White (-)                                                       |      |
|                   | Check DC voltage matches the calculated voltage for the string(s) usually within 5% to 10%                          |      |
| PV                | Check the DC Isolators are switched on                                                                              |      |
|                   | Check the DC Isolator on the Inverter is switched on                                                                |      |
|                   | Check the PV LED on the Inverter is solid green                                                                     |      |
|                   | Check that the DC breaker on the battery is switched on                                                             |      |
| Battery           | Check that the LED on the battery is on                                                                             |      |
|                   | Check that the "Battery LED" on the Inverter is solid green                                                         |      |
|                   | Check the Modbus (smart meter) settings. 8n1, 002 grid CT, (2nd meter for PV if applicable set to 001), bAUd-3      |      |
|                   | CT arrow pointing towards the grid                                                                                  |      |
| Comms             | Check current clamp meter reading at CT position corresponds with the Modbus (smart meter) under load (Kettle test) |      |
|                   | Check the RS485 cable is consistent with T568B wiring standard for the battery and Modbus                           |      |
|                   | Check at Modbus the connection going to the inverter (Blue - 24, Blue/White - 25)                                   |      |
|                   | Check that the COM LED is solid green                                                                               |      |
|                   | Check that the breaker and all AC Isolators are switched on                                                         |      |
| Gna               | Check that the ASC LED is solid green                                                                               |      |
| 500               | Check there are no neutral parallel paths                                                                           |      |
| EPS               | Check if the EPS works when disconnecting incoming supply                                                           |      |
| Earth Cabling     | Check 6mm earth bonding cable is connected between Inverter and battery                                             |      |
| Data dongle (DTS) | Check all 3 LEDs are solid blue                                                                                     |      |
| Site documents    | Check that the Schematic and Startup-Shut down procedures are on-site                                               |      |

.

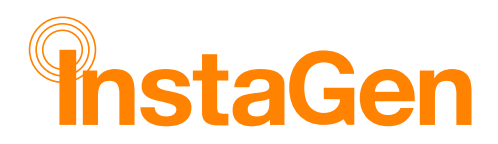

## InstaGen Installer/End User App

**InstaGen Installer** is a mobile application developed by InstaGroup especially for installers of power plants. Installers can commission and maintain installations.

**InstaGen End User** is a mobile application developed by InstaGroup especially for owners of power plants. It can obtain the operating data of plants from the InstaGen Cloud.

Scan the QR code to download the InstaGen Apps.

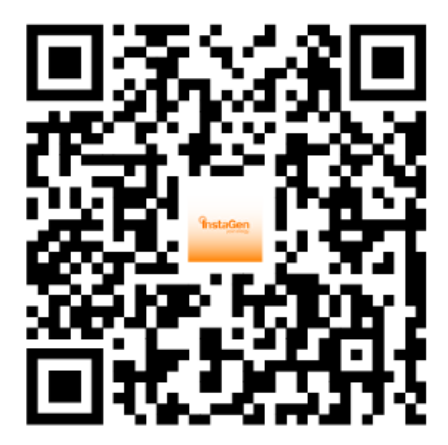

InstaGen Installer

InstaGen End User

#### Get an InstaGen Installer Account

**For New Installers:** If you're new to installing the InstaGen kit you will need an installer account. Please contact the Solar Technicians at InstaGroup for this to be setup, before commissioning the system. Ideally, this should be done prior to installation day, to ensure a seamless process.

Contact details:

bruce.allen@instagroup.co.uk / terence.dillon@instagroup.co.uk

# Log in to InstaGen Installer

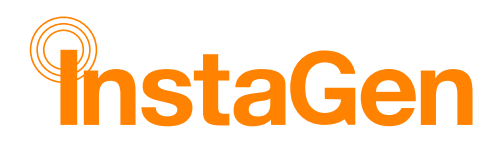

#### NOTE:

Your login details will be created by the Solar Technicians at InstaGroup, this will give you access to your profile on the InstaGen Installer App, that'll enable you to create & commission the new installation.

#### Create a Plant

- 1. Tap in the + button in the upper left corner.
- 2. Enter the basic information **including a picture of the inverter and battery** and tap **Next**.

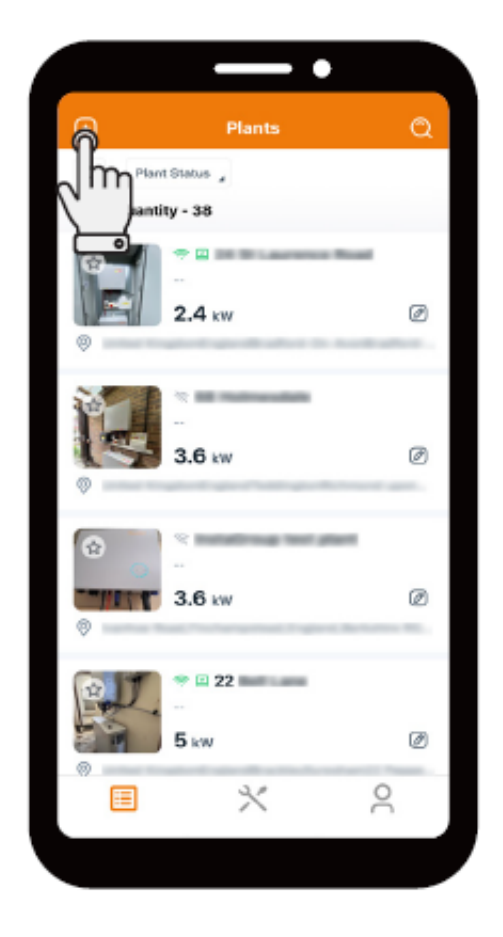

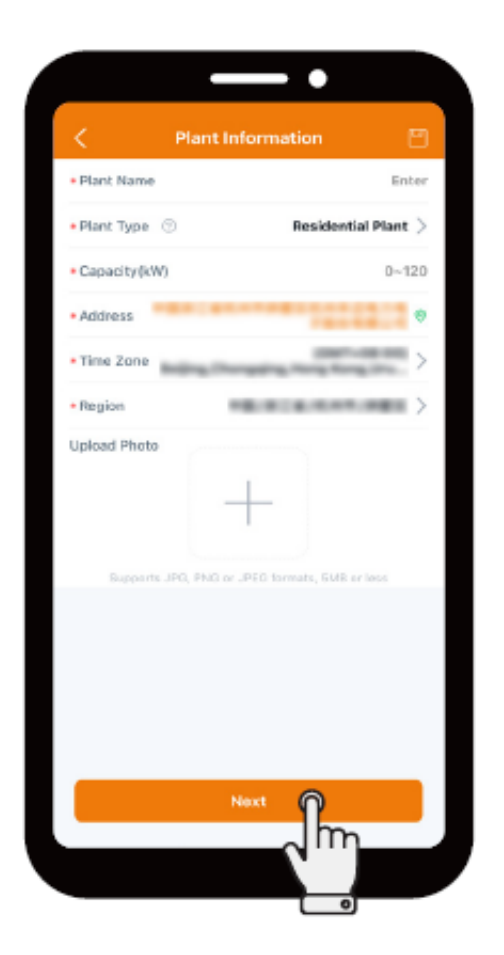

## Add an Owner

3. Tap the icon in the top right to add an owner.

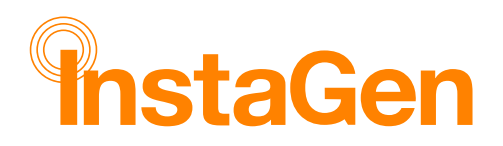

- 4. Enter the customers details (login account name, name, password, email and phone number are required, and tap **Save & Next**.
- 5. Tap Next.

| (i) NOTE                              |                  |                               |                   |          |
|---------------------------------------|------------------|-------------------------------|-------------------|----------|
| If you don't want to create an owner, | tap Q Select Owr | <b>her</b> to select an exist | ing owner.        |          |
| ✓ Owner Information                   | < Add Owner      |                               | < Owner Informati | on 🖻     |
| Q select Owner                        | Login Account    | Enter                         | Q Select Owner    | 24       |
|                                       | Password         | Enter 🗞                       |                   |          |
|                                       | Confirm Password | Enter 🔯                       | Login Account:    |          |
|                                       | Name             | Enter                         |                   |          |
|                                       | Email            | Enter                         |                   |          |
|                                       | Phone Number     | Enter                         |                   |          |
|                                       |                  |                               |                   |          |
|                                       |                  |                               |                   |          |
|                                       |                  |                               |                   |          |
|                                       |                  |                               |                   |          |
|                                       |                  |                               |                   |          |
|                                       |                  |                               |                   |          |
|                                       |                  |                               |                   |          |
| Previous                              | Same             |                               | Previous          | Next     |
|                                       |                  | m                             |                   | m        |
|                                       |                  |                               |                   |          |
|                                       |                  | 0                             |                   | <b>o</b> |

## **Binding Devices**

- 6. Tap Add DTS.
- 7. Enter the DTS serial number, located on the printed label. The inverter serial number will be automatically identified, if the DTS is plugged in and AC power has been applied.
- 8. Tap Finish.

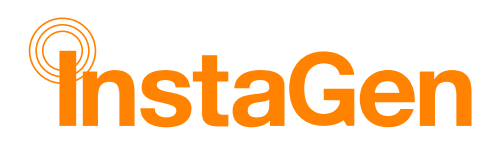

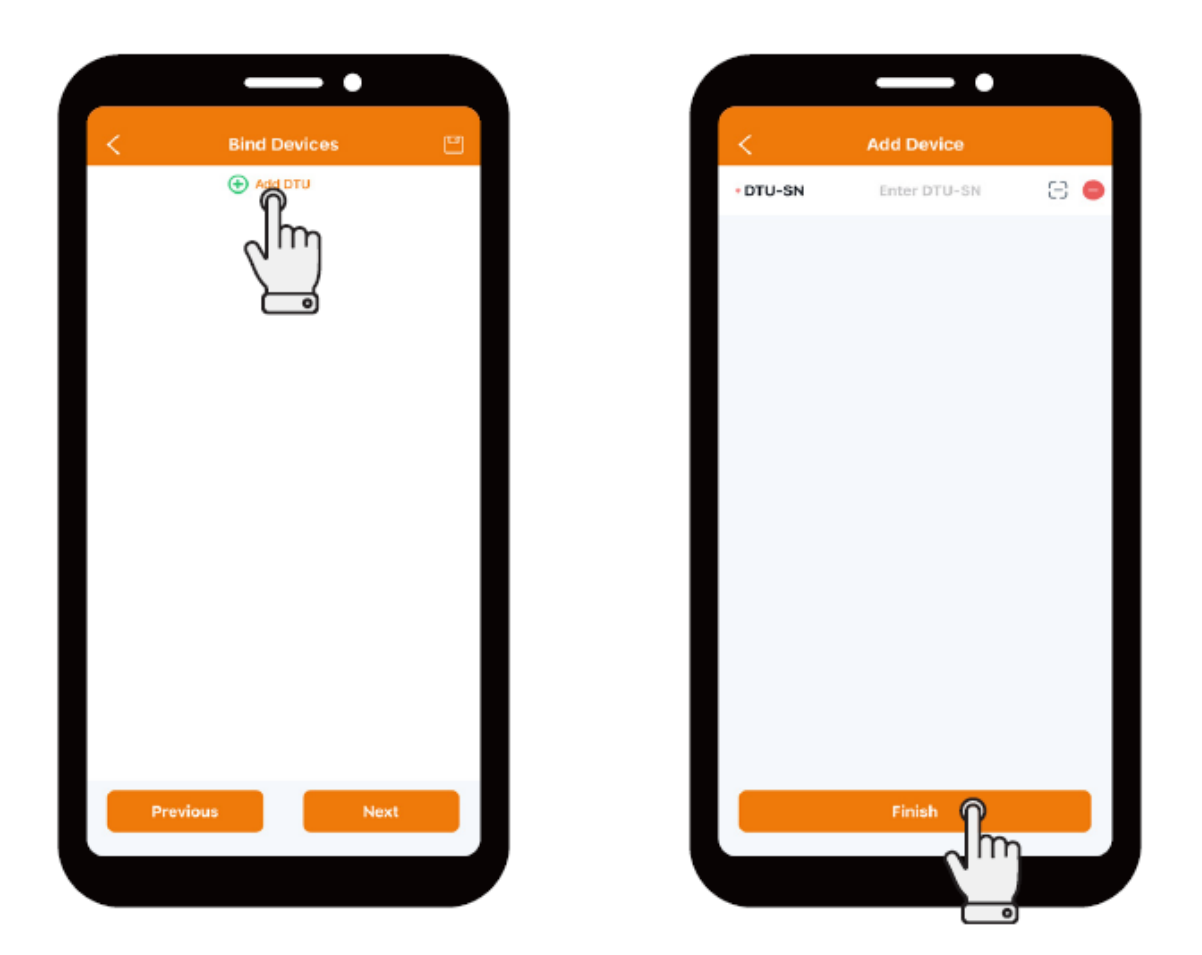

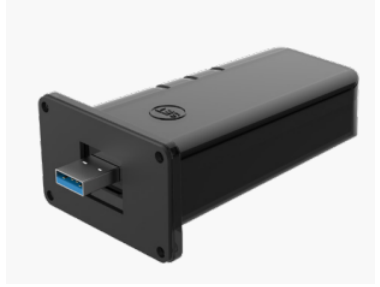

## Bind Devices (Inverter & DTS) and Currency settings

#### 9. Tap Next

- 10. (Optional) Set the currency type and the electricity price per unit (Sell and Buy)
- 11. Tap Finish.

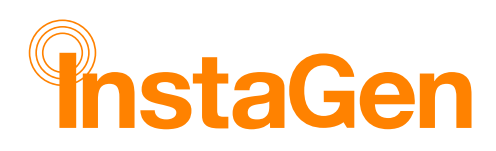

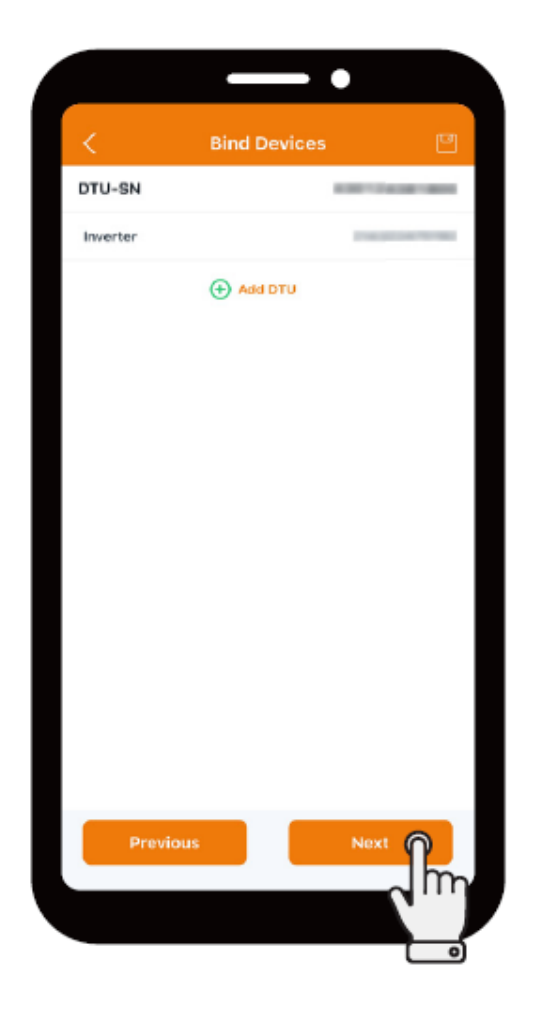

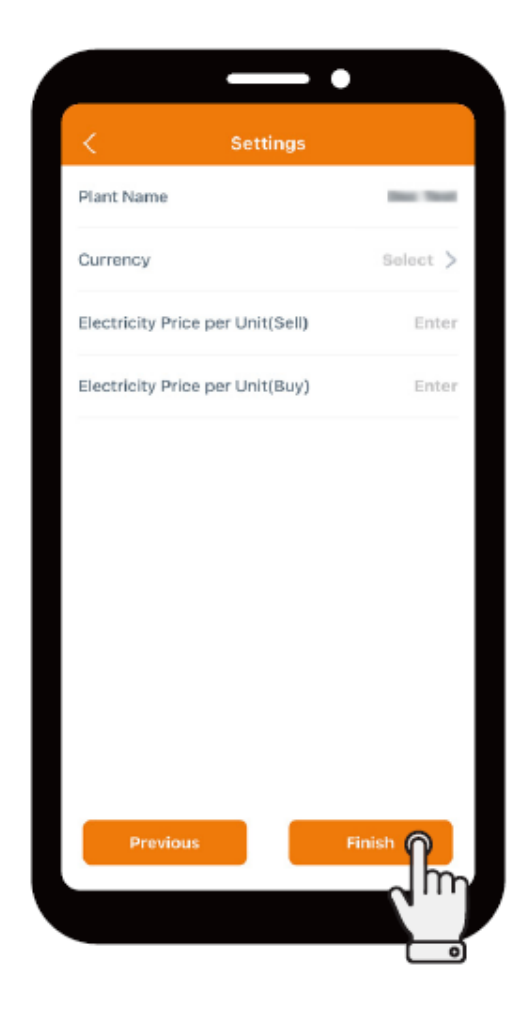

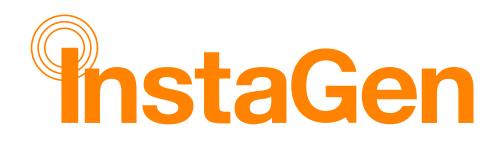

# Network Configuration & Configure the Network of the DTS

#### (i) NOTE

- The DTS only supports 2.4 GHz router, and the IP of router cannot begin with 10.10.
- The Wi-Fi name and password should not contain special characters such as spaces.
- 1. Tap O&M > Network Config
- 2. Tap the black DTU icon.
- 3. Tap Go to set.

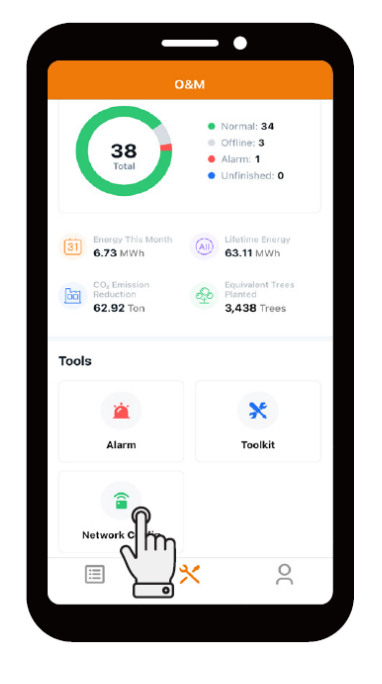

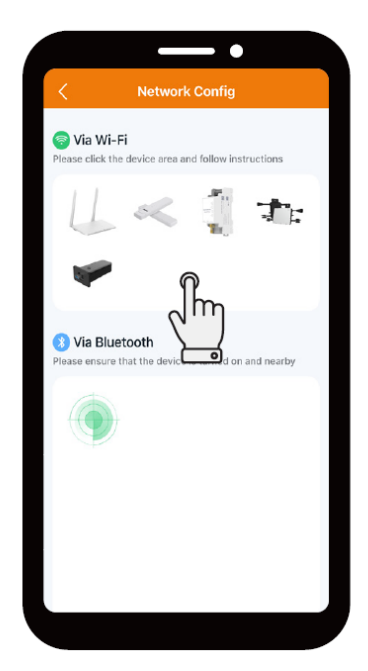

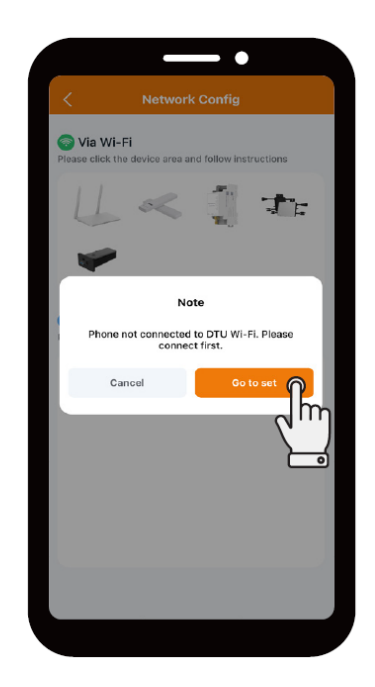

\*\*\*The system requires a 2.4Ghz bandwidth network\*\*\*

(the network provider can adjust this setting, if it is not already set)

\*\*\*Please ensure sufficient Wi-Fi signal is available\*\*\*

\*\*\*Poor signal will lead to commissioning difficulties\*\*\*

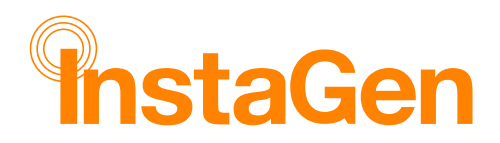

#### Select DTS Wi-Fi network

- **4.** Open the Wi-Fi tab on your mobile device that has the Installer App, and scan for the available networks
- 5. Select the wireless network of DTS and enter the default password ESS12345 and click join.

(The DTS network name consists of **"DTS"** and the last eight digits of the product serial number).

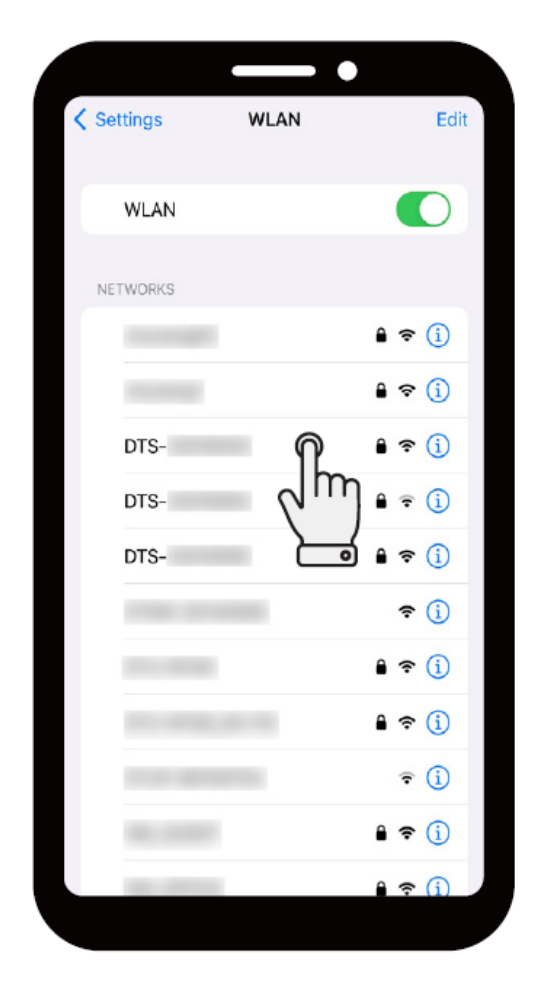

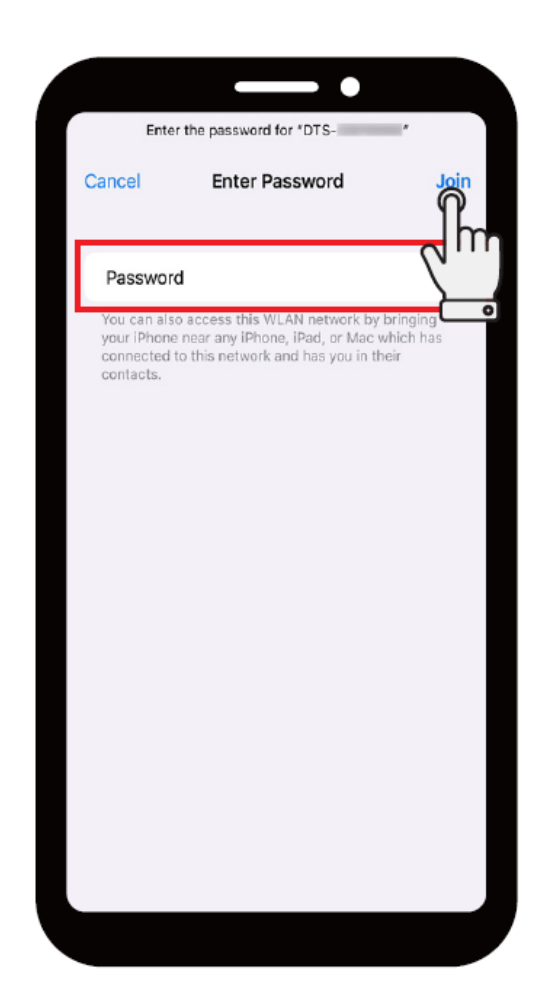

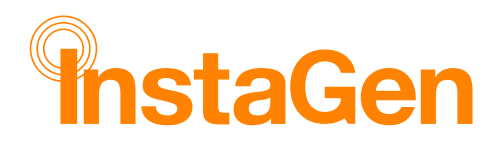

#### **Reset DTS Password**

- 6. Return to the App.
- 7. Tap **Confirm** to change the default password to a new one.
- 8. Enter the original password and new password (*this must be different to the default perhaps the property number and postcode*), confirm the new one, and tap **Send to DTU**.

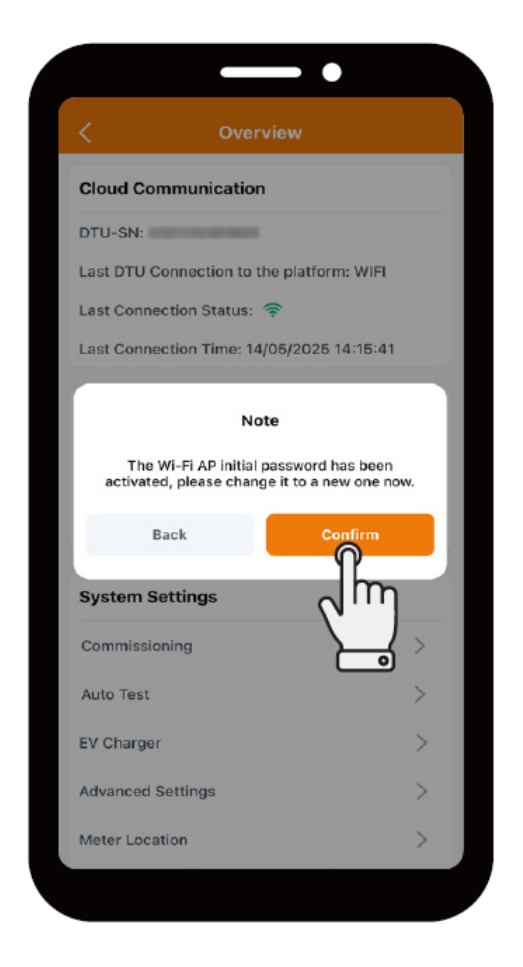

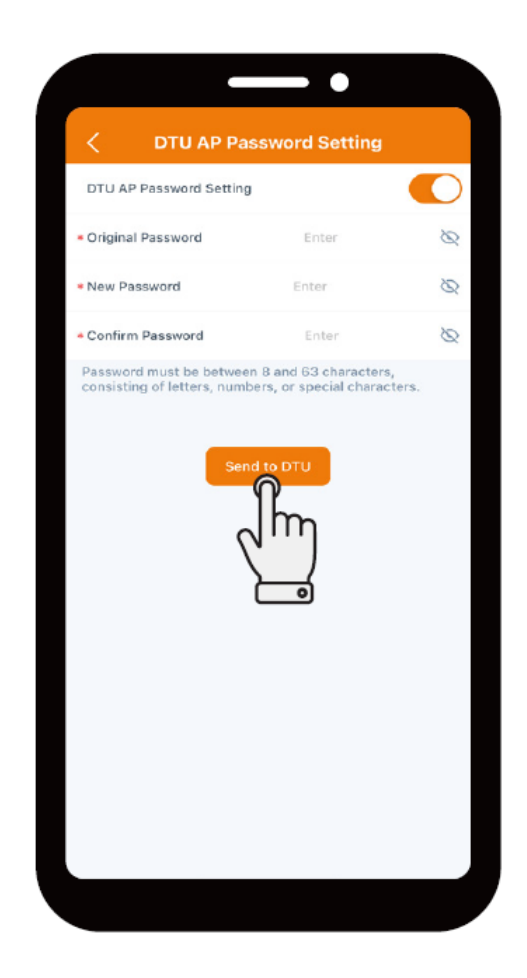

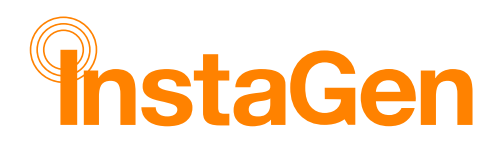

9. Select the wireless network of DTS and enter the new password.

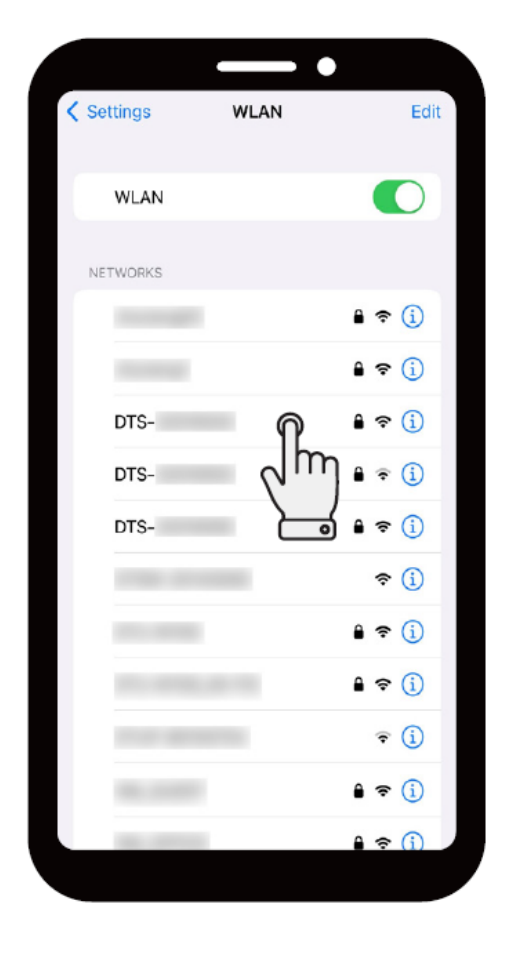

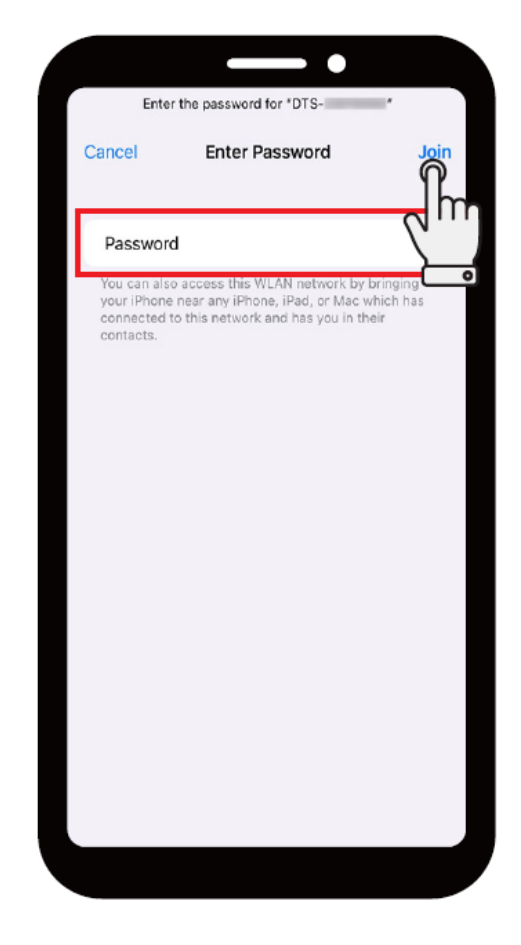

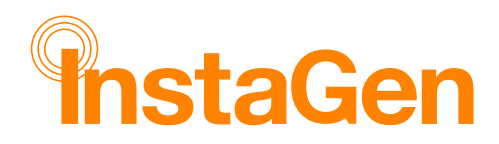

# Commissioning

**10.** Return to the App and tap **Toolkit** again to begin the commissioning process.

|                                                    | -•                                                                                          |
|----------------------------------------------------|---------------------------------------------------------------------------------------------|
| c                                                  | D&M                                                                                         |
| <b>38</b><br>Total                                 | <ul> <li>Normal: 34</li> <li>Offline: 3</li> <li>Alarm: 1</li> <li>Unfinished: 0</li> </ul> |
| Energy This Month<br>6.73 MWh                      | (A) Lifetime Energy<br>63.11 MWh                                                            |
| CO <sub>2</sub> Emission<br>Reduction<br>62.92 Ton | Equivalent Trees<br>Planted<br>3,438 Trees                                                  |
| Tools                                              |                                                                                             |
| Alarm                                              | ×<br>Toolkit                                                                                |
| a Network Copfig                                   |                                                                                             |
|                                                    | × 2                                                                                         |
|                                                    |                                                                                             |

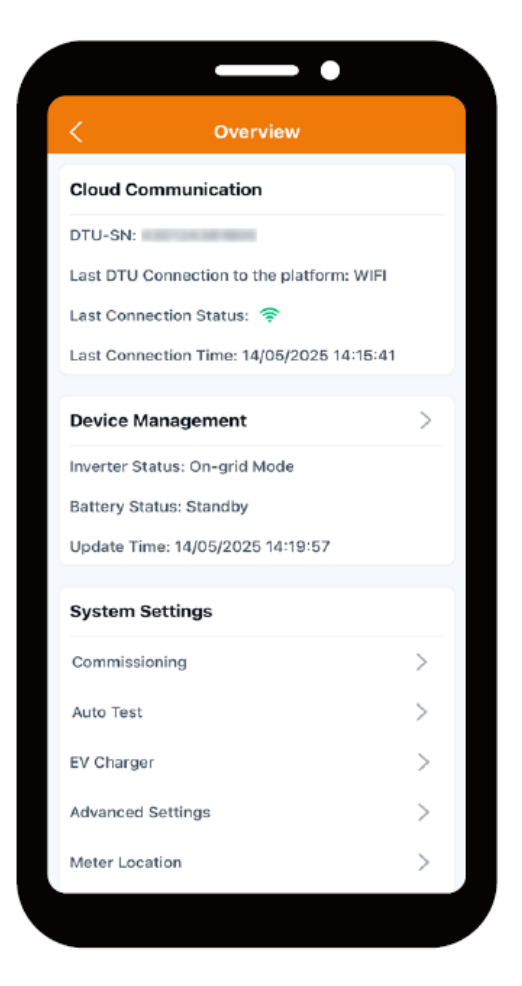

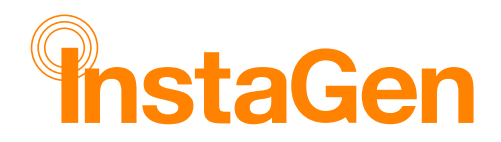

#### Start Commissioning

Commissioning is used to set and test a new residential energy storage system. It is a critical step to ensure that a new device and system can function properly according to the design specifications.

- 1. Tap **O&M** > Toolkit.
- 2. Tap Commissioning.

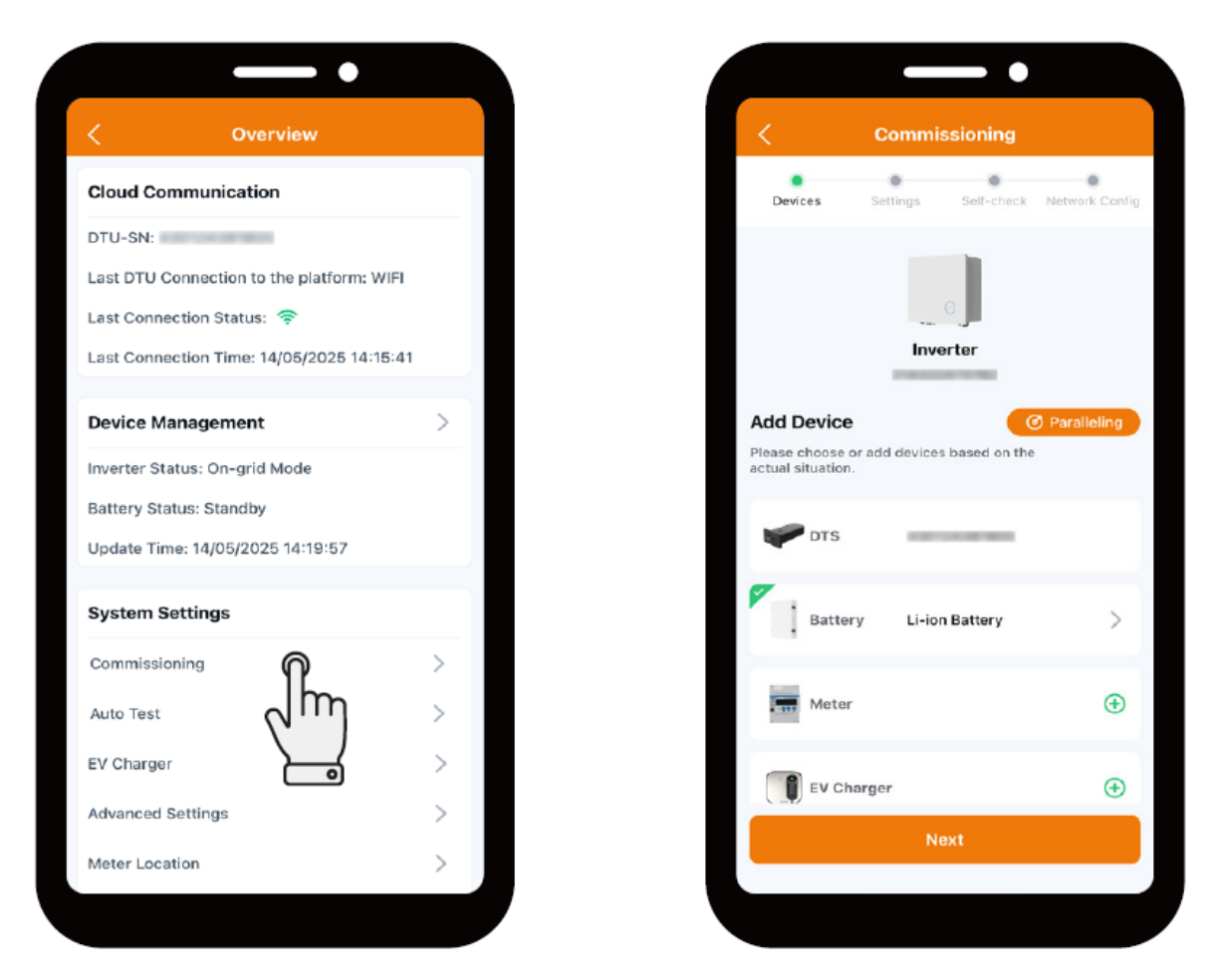

Allow the Commissioning process to run through all the respective steps, after selecting the "Commissioning" tab.

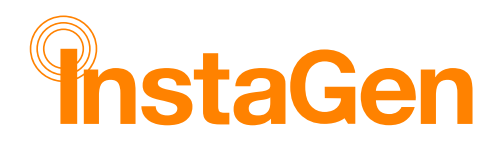

## **Battery Selection**

**3.** Tap Battery to set relevant parameters. InstaGroup batteries are automatically identified. *(The default battery type is No battery)* 

|                                           | -•                   |                                         |
|-------------------------------------------|----------------------|-----------------------------------------|
| < co                                      | mmissioning          |                                         |
| Devices Setti                             | ings Self-check      | Network Config                          |
|                                           | 6                    |                                         |
|                                           | Inverter             |                                         |
| Add Device                                |                      | Paralleling                             |
| Please choose or add<br>actual situation. | devices based on the | •                                       |
| PDTS                                      |                      |                                         |
| Battery                                   | Li-ion Battery       |                                         |
| Meter                                     | 2                    | ↓ · · · · · · · · · · · · · · · · · · · |
| EV Charger                                |                      | ٠                                       |
|                                           | Next                 |                                         |
|                                           |                      |                                         |

|                  | -•                                                                                                    |                 |
|------------------|----------------------------------------------------------------------------------------------------|-----------------|
| < Batter         | y Setting                                                                                                    |                 |
| Battery Type     | Li-ion Bat                                                                                                    | tery 🗸 🗸        |
| Battery Brand    | the state of the state of the s | ~               |
| Battery Capacity | 11.5                                                                                                    | kWh{1~100<br>0) |
|                  |                                                                                                    |                 |
|                  |                                                                                                    |                 |
|                  |                                                                                                    |                 |
|                  |                                                                                                    |                 |
|                  |                                                                                                    |                 |
|                  |                                                                                                    |                 |
|                  |                                                                                                    |                 |
|                  |                                                                                                    |                 |
|                  |                                                                                                    |                 |
|                  |                                                                                                    |                 |
|                  |                                                                                                    |                 |
|                  | Save                                                                                                    |                 |
|                  |                                                                                                    |                 |

## **Battery Capacities**

- 1 x Battery = 5.12kWh
- 2 x Batteries = 10.24kWh
- 3 x Batteries = 15.36kWh
- 4 x Batteries = 20.48kWh

The battery capacity depends on the number of batteries installed.

instagroup.co.uk

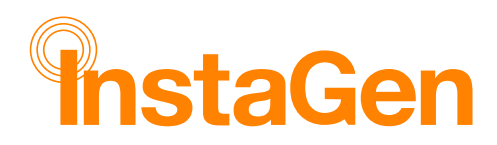

#### Grid/Solar Meter Settings

4. Tap Meter, toggle on Meter Settings, and select the corresponding checkbox. **tap Save** and then **tap Next** 

|                                                    |                             |               |             | -•             |  |
|----------------------------------------------------|-----------------------------|---------------|-------------|----------------|--|
| <                                                  | Commissioning               |               | <           | Meter Location |  |
| Devices                                            | Settings Self-check N       | etwork Config | Meter Se    | ttings         |  |
|                                                    |                             |               | Meter Lo    | cation         |  |
|                                                    | 0                           |               | Grid        |                |  |
|                                                    | Inverter                    |               | Solar       |                |  |
| Add Device<br>Please choose o<br>actual situation. | or add devices based on the | Paralleling   | so Unitary. |                |  |
| Batter                                             | ry Li-ion Battery           | >             |             |                |  |
| Meter                                              | ിന                          | ⊕<br>``       |             |                |  |
| EV Ch                                              | arger                       | •             |             |                |  |
|                                                    | Next                        |               |             | Save           |  |
|                                                    |                             |               |             |                |  |

#### NOTE

- The meter needs to be switched on and programmed correctly, as described in this manual.
- After the GRID checkbox has been selected, the system will detect it, provided the wiring and programming has been done correctly.

#### Grid Profile ESS Selection

- 5. Complete other settings
  - a. Select the grid profile in your region and tap Next
  - b. **b.** Select the **working mode** according to your actual needs and **tap Next**

(For details about working modes, refer to <u>InstaGen Cloud Monitoring</u> <u>Platform User Manua</u> 4.5.6 Set Working Mode).

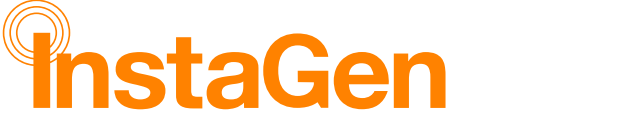

#### c. GEN Port Setting (The default option is None)

d. Select "Next"

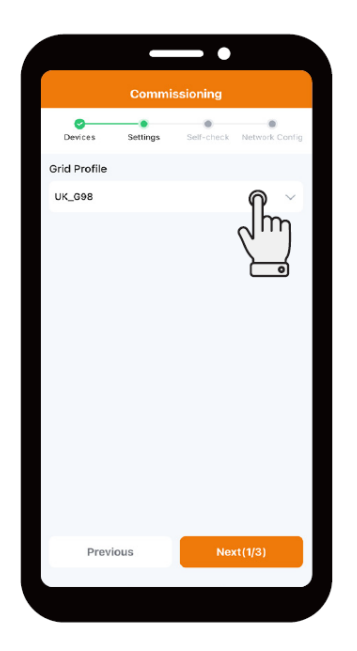

|                        | - •                      |
|------------------------|--------------------------|
| Commissio              | oning                    |
| Devices Settings S     | elf-check Network Config |
| Operating Mode         |                          |
| Force Discharge Mode ③ | n ~                      |
| Reserved SOC           | ¢m>                      |
| Max. Discharging Power | 20%                      |
|                        |                          |
| Previous               | Next(2/3)                |
|                        |                          |

|                                                                                | - •                                                          |
|--------------------------------------------------------------------------------|--------------------------------------------------------------|
| Comm                                                                           | nissioning                                                   |
| Devices Settings                                                               | Self-check Network Config                                    |
| GEN Port Setting<br>After the generator port is<br>or generator, please choose | connected to the PV inverter<br>se the corresponding option. |
| None                                                                           |                                                              |
| Generator                                                                      |                                                              |
|                                                                                |                                                              |
| 2 m                                                                            |                                                              |
|                                                                                |                                                              |
|                                                                                |                                                              |
|                                                                                |                                                              |
|                                                                                |                                                              |
|                                                                                |                                                              |
| Previous                                                                       | Next(3/3)                                                    |
|                                                                                |                                                              |

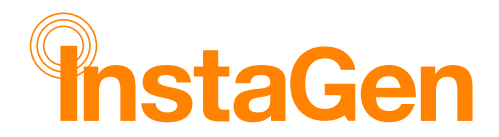

## **Testing Process**

#### 6. Complete the self-check, tap Start Testing.

#### i NOTE

Before this operation, make sure that all cables including DC cables, AC cables, and communication cables are properly connected, and all AC and DC switches are turned on.

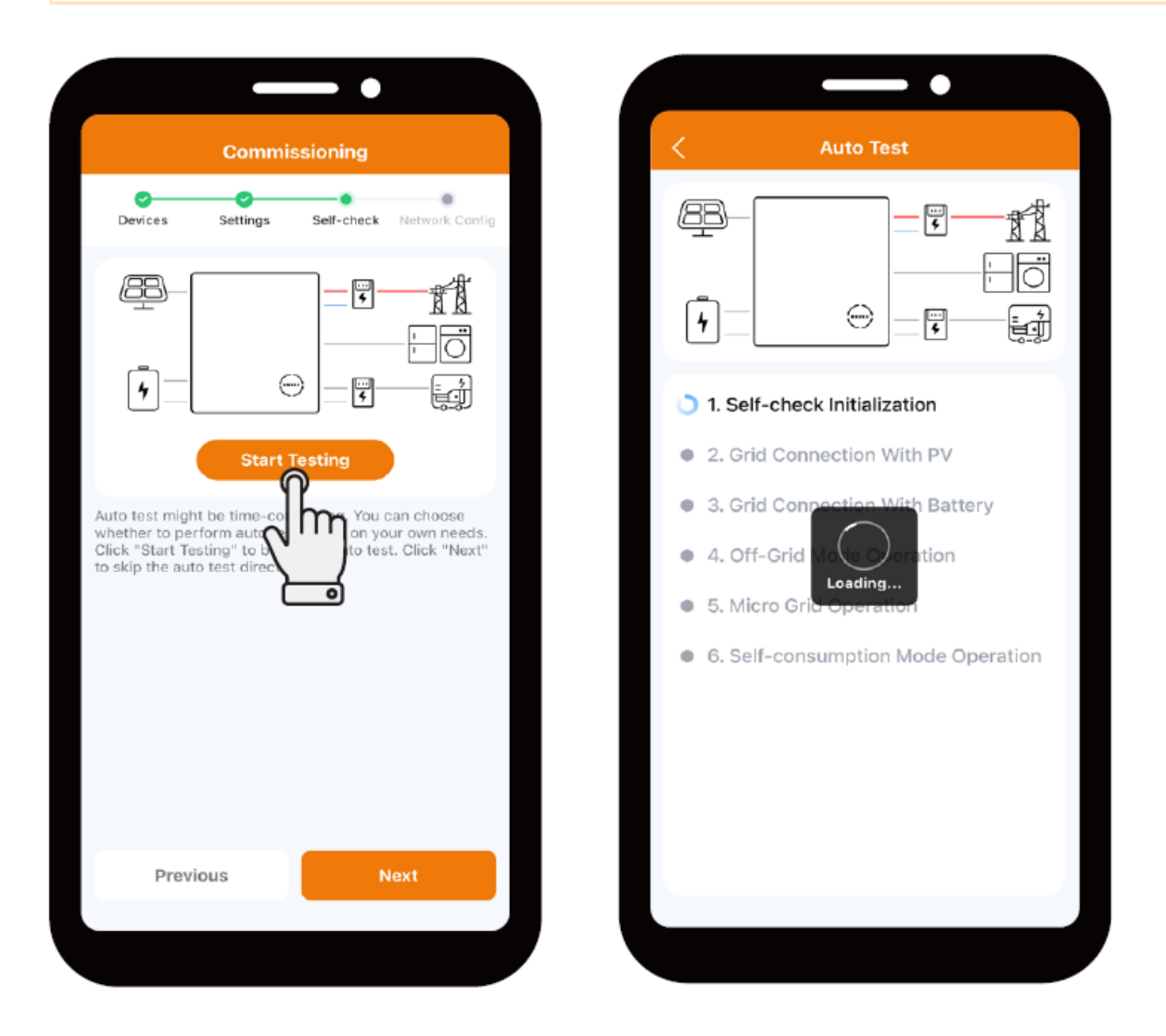

If there is any problem, solve it according to the prompts, Test again to confirm that the problem is completely solved.

If there is no problem, this interface will display green checkmarks on the right of these items.

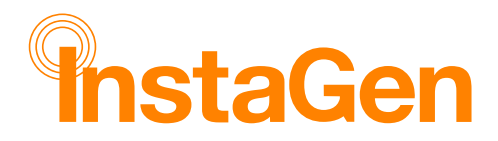

#### **Network Configuration Settings**

- 7. Configure the network. Follow the instructions to configure the network
  - a. Enter the customers Wi-Fi name and password and tap Finish
  - b. Allow time for the network to configure with the inverter
  - c. The Wi-Fi signal strength can be viewed step, in a percentage value.

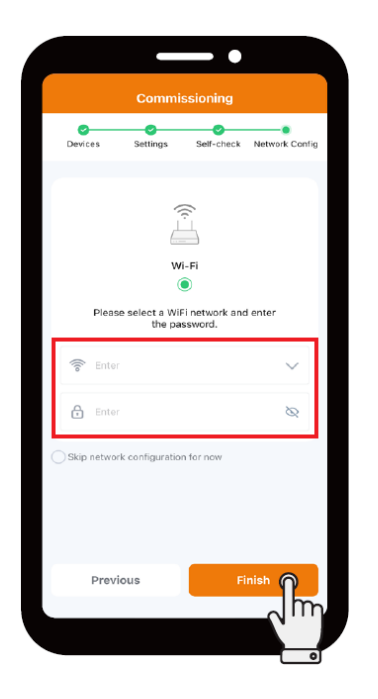

![](_page_25_Picture_8.jpeg)

![](_page_25_Picture_9.jpeg)

## Firmware Upgrade

When you enter the plant overview interface, there will be a pop-up window if there is a new firmware version.

#### Method One

- 1. Tap the target plant
- 2. Tap Upgrade
- 3. Tap Upgrade

![](_page_26_Picture_1.jpeg)

![](_page_26_Picture_2.jpeg)

![](_page_26_Picture_3.jpeg)

#### Method Two

![](_page_27_Picture_1.jpeg)

1. Tap the lower right corner

#### 2. Tap Firmware Upgrade > Upgrade

![](_page_27_Picture_4.jpeg)

instagroup.co.uk

![](_page_28_Picture_1.jpeg)

## Working Mode

- 1. Tap Working Mode
- 2. Select one mode and set relevant parameters
- 3. Tap Save

![](_page_28_Picture_6.jpeg)

| < Worki                                                                                                    | ng Mode                                              |
|----------------------------------------------------------------------------------------------------|------------------------------------------------------|
| Only one mode can be selec                                                                                               | ted                                                  |
| Self-Consumption Mode<br>Minimize the use of grid ele<br>preferentially supplied to th<br>battery, and last fed to grid. | ctricity, solar energy is<br>e load, then charged to |
| Economy Mode<br>Also known as Time-of-Us<br>electricity saving by shiftir<br>grid electricity at peak                    | node, which maximize                                 |
| Backup Mode<br>Use for area with frequent g<br>discharges during a grid our                                              | o<br>prid outages, battery only<br>tage.             |
| Off-Grid Mode<br>Use if there is no access to                                                                            | grid.                                                |
| Force Charge Mode<br>Use if battery falls below<br>commissioning.                                                        | mor during                                           |
| Force Discharge Mode<br>Use if battery rises above sa<br>commissioning.                                                  | afe SoC, or during                                   |
| s                                                                                                    | ave                                                  |

## Working Modes (continued)

![](_page_29_Picture_0.jpeg)

| Aspect                      | Self-consumption Mode                                                                          | Economical (TOU) Mode                                                                                                    |
|-----------------------------|------------------------------------------------------------------------------------------------|----------------------------------------------------------------------------------------------------|
| Primary goal                | Maximise on-site use of your own solar energy                                                  | Minimise electricity cost by tariff arbitrage                                                                                      |
| Day-time solar flow         | <b>Load</b> $\rightarrow$ <b>Battery</b> $\rightarrow$ <b>Grid</b> (export last)               | $\textbf{Load} \rightarrow \textbf{Battery or Grid}$ according to tariff schedule                                                  |
| Night-time<br>sequence      | <b>Battery</b> $\rightarrow$ <b>Load</b> $\rightarrow$ <b>Grid</b><br>once reserve SOC reached | <b>Battery</b> $\rightarrow$ <b>Load</b> (discharge can be paused in expensive windows)                                            |
| Grid-to-battery<br>charging | <b>Disabled</b> (cannot charge from grid)                                                      | <b>Enabled</b> during user-defined valley/off-<br>peak periods                                                                     |
| Time-of-Use<br>optimisation | Not considered                                                                                 | Core feature – you define peak / partial-<br>peak / off-peak windows by season or date                                             |
| Surplus export to grid      | Only after battery is full (or export-limit reached)                                           | Allowed whenever economically beneficial<br>or as configured                                                                       |
| Reserve capacity setting    | ✓ – minimum SOC for<br>outages                                                                 | $\checkmark$ – same setting available                                                                                              |
| When it shines              | • Low feed-in tariff• Flat<br>electricity price• "Set-and-<br>forget" simplicity               | <ul> <li>Large price spread between valley &amp;<br/>peak</li> <li>You like fine-tuning schedules for<br/>extra savings</li> </ul> |

**Tip:** If your utility offers significant peak/valley price differences, start with **Economical Mode** and create seasonal schedules for best results. If feed-in credits are tiny and you just want your solar to power your home first, stick with **Self-consumption Mode**.

## Icon Maps

![](_page_30_Picture_0.jpeg)

![](_page_30_Picture_1.jpeg)

These icons will appear on the monitoring platform, alongside the plant name.

![](_page_30_Picture_3.jpeg)

| Icon       | Description                                     |                                                        |  |
|------------|-------------------------------------------------|--------------------------------------------------------|--|
| :=         | Refers to Plants page.                          |                                                        |  |
| +          | Tap this icon to create a plant.                |                                                        |  |
| Q          | Tap this icon to search for a plant.            |                                                        |  |
| ☆          | Tap this icon to view your favorite plants.     |                                                        |  |
|            | Tap this icon to add a plant to your favorites. |                                                        |  |
| Ø          | Tap this icon to edit a plant.                  |                                                        |  |
| 0          | Refers to the plant address.                    |                                                        |  |
| (î:        | Network Status                                  | Normal.                                                |  |
| R          |                                                 | Unstable Internet Connection.                          |  |
| 1          |                                                 | Offline.                                               |  |
|            | – System Status                                 | Normal.                                                |  |
| Ö          |                                                 | Alarm.                                                 |  |
| ₽          |                                                 | Abnormal Grid.                                         |  |
| Ŧ          |                                                 | Meter Alarm.                                           |  |
| <b>6</b>   |                                                 | Communication Failure (only for the AC-coupled plant). |  |
| <b>100</b> |                                                 | SN Mismatch.                                           |  |
| 57         | Unfinished Plant.                               |                                                        |  |